# Movement Smart Watches

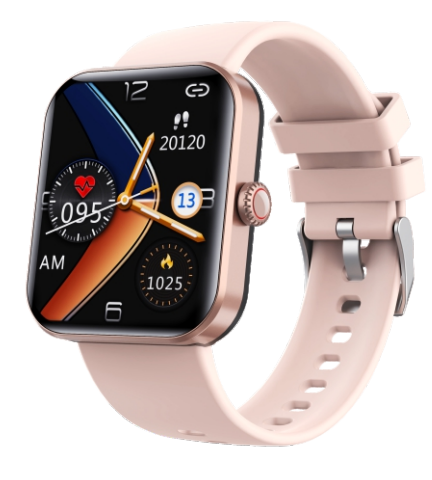

# User Manual

Please read the user manual carefully and keep it s

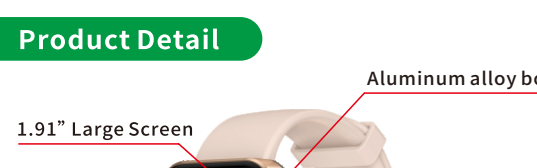

Heart rate ser

mperature senso

Strong magnet

Charging pir

Allov buckle

Please charge the smart bracelet to activate it for t first using. Charging Voltage: 5۱

### **Bind the Smart Bracele**

### 1. Download and install App

'ou can bind the smart bracelet through the H Band Ap for iOS phones and Android phones. The mobile phone system should meet the below requirements

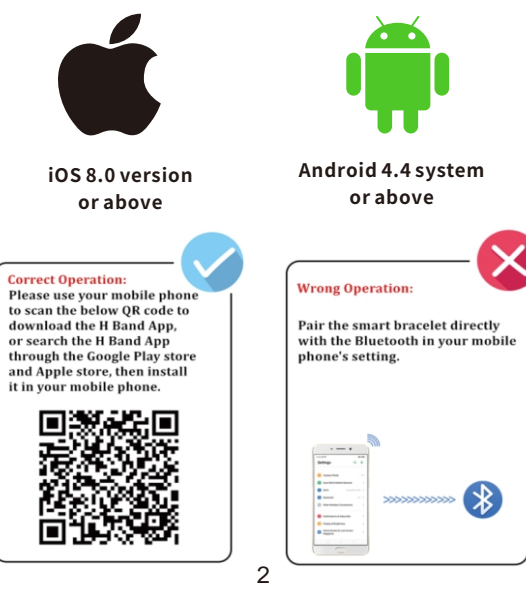

Note: During the installation, the H Band App will prompt you to enable mobile phone's GPS, Bluetoot file, camera, messages, notification etc. Please tap the "Allow" for all tips, it can help to ensure all functions work well.

### 2.Bind process

A. Long press the function key 5S to open the intelliger

B.Turn on the Bluetooth and GPS of your mobile phone C. Open the H Band App, tap the "click to connect" in the "Dashboard" interface. See below picture:

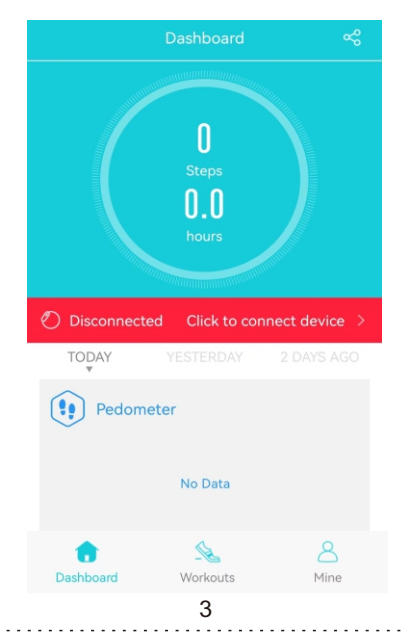

Then you will go to the searching page, you will see F57L on the list. See below picture. If the F57L is on the list, please slide down the screen to search again. Choose the F57L to complete binding

Device Connection F3:7A:0C:31:63:F7

### Sync Calls and Messages

Open the H Band App, tap "Mine", then go to the "Mine" interface, then tap" F57L", you will go to the "My device" interface. See below two pictures:

Notifications Notifications Alarm Settings Sedentary Setting 👳 Heart Rate Alert Surn Wrist Detection Permission managemen Dashboard Workouts Mine Pair Device

In the "My device" interface, tap the "Notifications" then you will go to the next interface. Please switch or all Apps on the list to enable the smart bracelet car sync all calls, messages, notifications from your mobile phone. See below picture. You will get call reminde see messages and notification directly from the the smart bracelet None Call SMS 🙆 WeChat 🙆 qq Facebook 🗹 Twitter (in) LinkedIn WhatsApp LINE Instagram Snapchat Skype

### **Avoid Disconnectio**

Please make surevour mobile phone's Bluetooth is urned on. If the mobile phone Bluetooth is on, then the disconnection problem is only for Android phone, th iPhone won't disconnect if the smart bracelet is within 0 meters away from the connected iPhone The solution for this disconnection problem is to keep the H Band App running in the Android phone system So we need to set the H Band App auto run in the Android phone. The step is as below: Therefore, we need to set the H band application to run utomatically in Android phones. The steps are as follows:Open the H band application - "My" - "Help" click to enter the settings according to the actual

#### Basic requirements for notifications 1. Make sure H Band is running and connected to the device 2. Make sure H Band has set up power consumption protection 3. Make sure H Band has set up autorun permission O: Why applications such as FaceBoo QQ, Wechat have no notifications? 1. Make sure FaceBook, QQ, Wechat and other applications allow displaying message on notification bar

2. Disable the H Band notification permission and enable it again enable it again

#### Q: Why there is no incoming call alert?

1. Make sure you have enabled the contacts permission 2. Make sure you have enabled phone call permission 3. Confirm that the call record permission is turned on.

#### Q: Why there is no SMS notification? 1. Make sure you have enabled the contacts permission

SMS permission

2. Make sure you have enabled Enabled

If the information is awakened or cannot be located during the use of Android phones, you can click "Mine → "Permission Management" to enter the self inspection function. This page will list the use and description of each permission in detail, and click t corresponding permission to open it according to t actual needs, as shown in the following figure

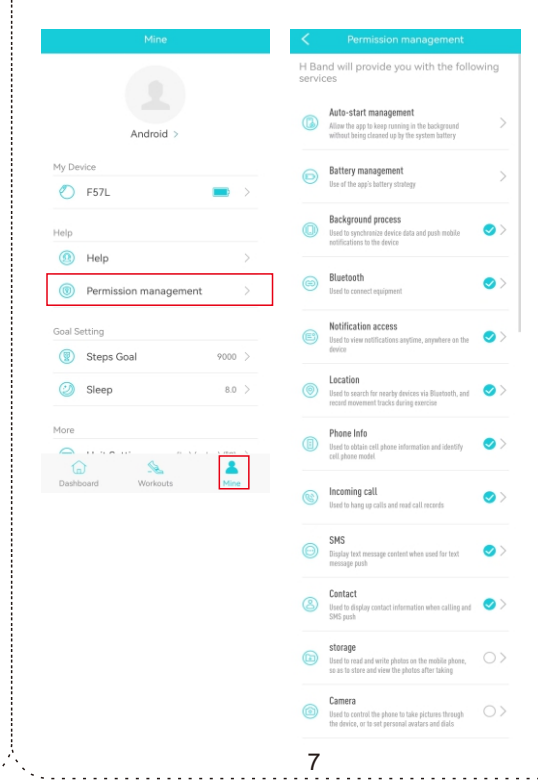

# Smart watch di

### 1.Dial setting

For the first use, please connect it with the me phone by the H Band App to synchronize the corre date and time from the mobile phone.

A.You can also change the the watch dial interface from the H Band App (Open H Band--Mine--Dial Setting Settings of main interface style- 3 dial interfaces for

B.You can also press and hold the main interface of the smart watch for 3 seconds to enter the dial switch setting, and change the dial by moving it from left to

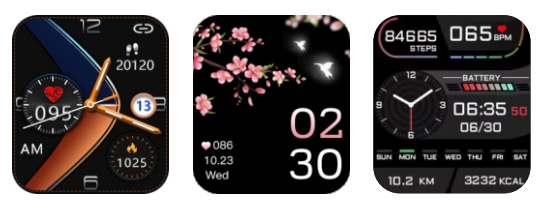

iddition to three built-in customized dials, vou can also use the Open H Band -- Line -- Dial Setting Settings of main interface style--Photo Watch Face, Upload your favorite picture DIY belongs to you own dial, Or go to More Watch Face to download More

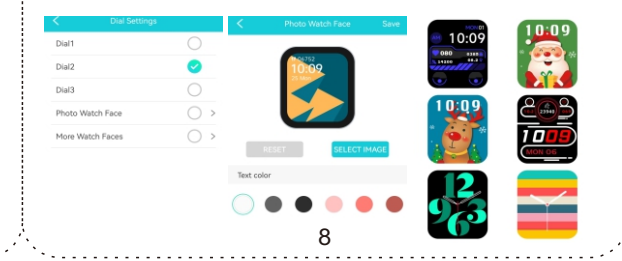

2. pedometer: The smart watch will automatically calculate your steps, mileage and calories through the day. Smart watch data will be cleared at midnigh 3.Weather: After the smart watch is correctly connected to the mobile phone, the smart watch will display the weather of the day and tomorrow at the current locati on the smart watch.

4. Music: After you connect the mobile phone correct you can click the music control button on the smart watch to control the mobile phone to play, the previou song, the next song, and the volume.

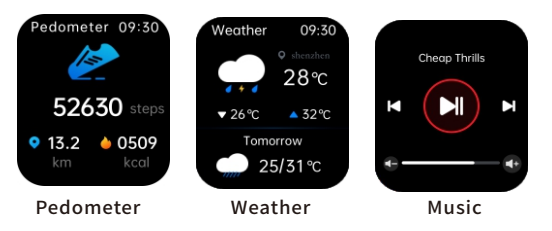

Blood pressure: switch to the blood pressure interface, then it will start to test your real time blo pressure. You can also set it to auto test your blood pressure every 30 minutes in the H Band App. (Open Band--Mine--Mine device--Switch setting--Turn or BP Automatic monitoring)

6. Heart Rate Monitor: switch to the Heart Rate interface, then it will start to test your real time hear rate. The smart bracelet is default set to continuousl nonitor your heart rate every 30 minutes, you can see the heart rate data from the H Band App 7. Blood oxvaen: Switch to the blood oxygen interface.

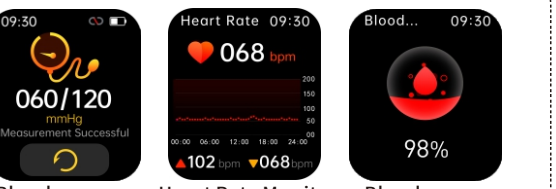

Blood pressure Heart Rate Monitor Blood oxygen

8. Blood glucose: switch to the blood glucose interfac click the Start button, and it will start to test your real time blood glucose

9. Body temperature: Switch to the body temperatur interface, click the Start button, and it will start to tes your real-time body temperature. .You can also set in auto test your Body temperature every 10 minutes in H Band App. (Open H Band--Mine--Mine device Switch setting--Turn on Body temperature ) 10.Sleep Monitor: switch to the Sleep Monitor interface, you will see your last night's sleep data can also view more detail data from the H Band Ap

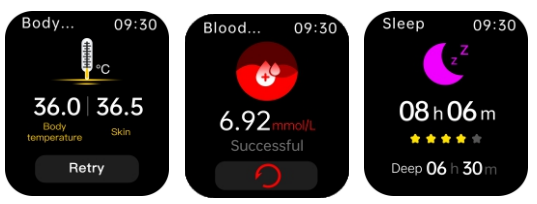

Body temperature Blood glucose Sleep Monito 11.Exercise: The smart watch provides 50 daily exercise modes. You can enter the exercise mode you need t exercise. During exercise, the smart watch will record your heart rate, calories, exercise time and othe

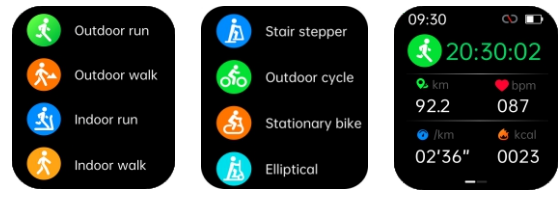

Exercise

Female: After you set your gender as female in the H Band application, the female physiological program wil' be activated, and you can set your physiological cycle in the H Band as required:

13. Find your mobile phone: After the H Band is correctly connected, your mobile phone will make a sound after entering the Find Mobile Phone function s that you can confirm the location of your mobile pho (the mobile phone must be within 15 meters); Stopwatch: Open it and enter the stopwatch function. Click Start to start counting second 15. Alarm clock: You can set the alarm clock time in program of H Band, and the smart watch will vibrate to remind you at the corresponding time. 16. Timer: Select the time you need after opening it to

17. Camera: Connect the H Band application correct enter the camera function, the mobile phone will turn or the camera function, and you can control the mobile phone camera function to take photos within 15 meter 18. Calculator: After entering, you can use a smart watch to calculate.

19. Settings: Here you can set the smart watch language, date, time, menu style, health monitor brightness, etc

More functions will not be detailed for you to find

### More Functions in the App

For more Functions 'please check the H Band App fro the mobile phone. Many more functions including C ovement, take photo, countdown timer, alarm setti sedentary setting, heart rate alert, turn wrist detection screen-on time, switch setting, brightness adjustme step goal setting, unit setting, change theme, reset device password, firmware upgrade, clear data, upda

### Frequently Asked Ouestion

### 1.H Band App search for the bracelet failed

(1) It's recommended to update the H Band App to latest version.

2 please make sure your mobile phone's Bluetooth turned on, and confirm your phone system r Android 4.4 or iOS 8.0 or above

③ It's recommended to close all programs, restart the mobile phone Bluetooth, then open H Band to search

### 2.the smart bracelet receive no alerts, text messages or phone calls.

1 Please make sure your smart bracelet is connected with your mobile phone by the H Band App.

② You need to turn on the smart reminder functions an call reminder functions in the H Band App

B) please make sure your mobile phone's Bluetooth is

3. Do I need to always connect the smart bracelet with my mobile phone?

 For below functions: count steps, heart rate monitor, Blood monitor, sleep monitor, Distance Calories and Sports modes, you don't need to connect

smart bracelet to do exercise without your mobile phone, then you can view the exercise data from the mobile phone after you connect the smart bracelet with your phone again. App.

2 For below functions: call alert, sync message and notification, find the phone, count down timer, alarm, take photo, brightness adjustment, you need to connect the smart bracelet with the phone by the H Band App.

4.Why you can't wear the smartwatch when you take a hot bath?

The temperature of bath water is very high that it's going to make a lot of vapor, When the temperature drops, the stream condenses back into liquid droplets which will easily lead to internal short circuit and damage.Note: We recommend using 5V/1A adapter to charge for 2-3 hours. To avoid faults, please do not use unreasonable chargers for charging. After charging, disconnect the charger and charging cable

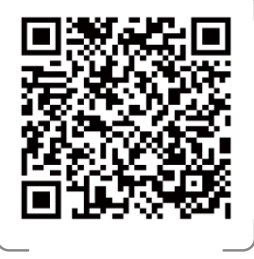

Scan QR Code and Downloa

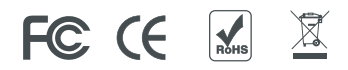